# Stručný přehled AirCard 810

## Mobilní hotspot

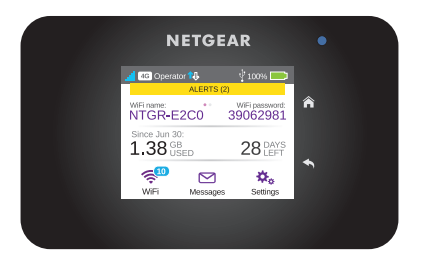

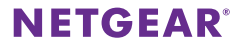

## Seznámení s hotspotem

Před připojením mobilního hotspotu se seznamte s jeho displejem LCD, ikonami, tlačítky a konektory.

## Tlačítka a konektory

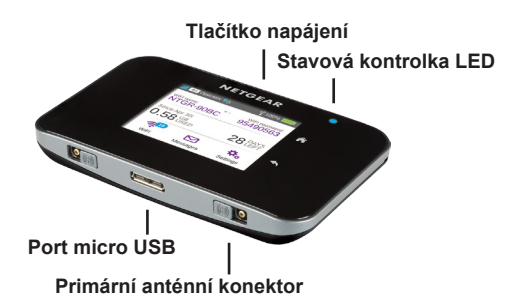

#### Stavová kontrolka LED

Stavová kontrolka LED signalizuje stav datového připojení:

- Modrá, pomalé blikání. Hotspot je připraven.
- Modrá, dvojité blikání. Hotspot přenáší data.
- Žlutá, pomalé blikání. Hotspot není připojen k síti.

### Tlačítko napájení

Stisknutím a podržením tlačítka **napájení** na dvě sekundy lze hotspot zapnout, na pět sekund vypnout.

Stisknutím a uvolněním tlačítka **Power** (Napájení) procházejte obrazovky LCD.

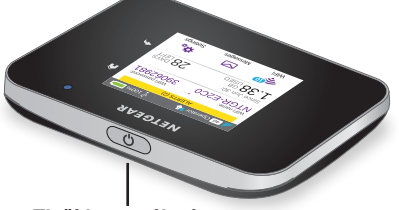

Tlačítko napájení

## Displej LCD

K zobrazení stavu mobilního hotspotu, nastavení konfigurace pásma WiFi, zobrazení informací o využití dat a zobrazení systémových upozornění můžete použít ikony a další prvky na dotykové obrazovce.

| 🗾 👍 Operati          |                | V 100% 🥅                |
|----------------------|----------------|-------------------------|
| ALERTS (2)           |                |                         |
| WiFi name:<br>NTGR-E | 2C0            | WiFi password: 39062981 |
| Since Jun 30         | ):<br>3<br>GED | 28 DAYS                 |
| Ş.10                 |                | <b>\$</b> _             |
| WiFi                 | Messages       | Settings                |

| Ikona                     | Popis                                                                                                    |
|---------------------------|----------------------------------------------------------------------------------------------------|
| Intenzita                 | 5 čárek. Vynikající.                                                                                                    |
| signálu                   | 1 čárka. Nízká úroveň.                                                                                                    |
| 4G <sup>3</sup> Síť<br>4G | <ul> <li>4G+. Je k dispozici síť LTE</li> <li>Advanced s agregací nosičů.</li> <li>4G. Je k dispozici síť LTE.</li> </ul> |
| H+                        | H+. DC-HSPA+ HSPA+/DC<br>HSPA.                                                                                            |
| 3G                        | H. HSPA.                                                                                                    |
|                           | 3G. UMTS.                                                                                                    |
| Provoz                    | Obrys. Připojeno.                                                                                                    |
|                           | Svítí trvale. Odesílá nebo<br>přenáší data.                                                                               |
|                           | Žádná ikona. Nepřipojeno.                                                                                                 |
| Nabití<br>baterie         | Zbývající úroveň nabití baterie.                                                                                          |

## Nastavení hotspotu

Před připojením k mobilnímu hotspotu je třeba vložit kartu micro-SIM (3FF), nainstalovat baterii, zapnout mobilní hotspot a baterii nabít.

Poznámka: Ve věci získání karty micro-SIM se obraťte na poskytovatele služeb internetu.

#### Vložení karty micro-SIM:

 Sejměte zadní kryt pomocí drážky na rohu mobilního hotspotu.

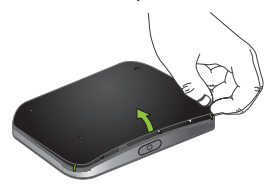

- 2. Vyjměte baterii.
- Do slotu vsuňte kartu micro-SIM zlatými kontakty dolů.

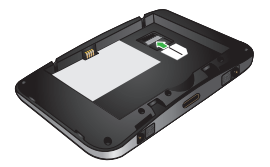

- Zkontrolujte, zda je karta micro-SIM pevně usazena.
- 5. Znovu vložte baterii.

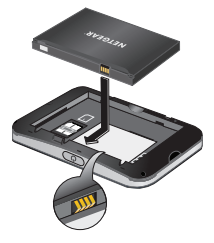

6. Nasaďte zpět kryt.

#### Zapnutí hotspotu:

Stiskněte a podržte tlačítko **Power** (Napájení), dokud se nerozsvítí displej LCD.

Zobrazí se obrazovka volby jazyka.

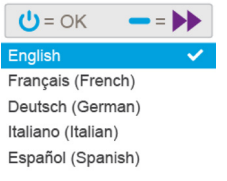

#### Volba jazyka:

- Stisknutím navigačního tlačítka procházejte možnosti jazyka, dokud se nezvýrazní požadovaný jazyk.
- 2. Stisknutím tlačítka napájení jazyk vyberte.

Jazyk lze později znovu změnit z webové stránky hotspotu.

#### Nabíjení baterie:

- 1. Připojte kabel micro USB k hotspotu.
- Druhý konec kabelu připojte k portu USB na počítači nebo nabíječce USB.

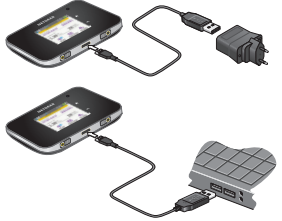

Poznámka: Baterie se dodává částečně nabitá.

## Vytvoření mobilního spojení

Hotspot má předem nakonfigurovaný název přístupového bodu (APN) vašeho poskytovatele síťového připojení. Hotspot zkontroluje název přístupového bodu (APN) a rozhodne, jaký typ síťového připojení má vytvořit.

#### Teď už můžete surfovat!

Pokud nastavujete hotspot poprvé nebo pokud se zobrazí zpráva, že je třeba nastavit název přístupového bodu (APN), nakonfigurujte název přístupového bodu pro hotspot.

- Konfigurace názvu přístupového bodu (APN):
- Na domovské obrazovce klepněte na ikonu Settings (Nastavení).

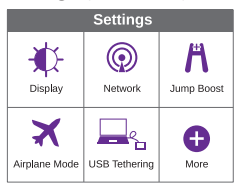

2. Klepněte na ikonu Network (Síť).

| Mobile Broad | band             |
|--------------|------------------|
| Network Mode | All Bands 🕥      |
| Auto Connect | Except Roaming ) |
| Status       | Connected        |
| APN          | Operator 🕥       |

3. Klepněte na tlačítko APN >.

Zobrazí se seznam předprogramovaných názvů přístupových bodů (APN), které mohou fungovat s aktuální kartou SIM.

- 4. Vyberte vhodný název přístupového bodu (APN).
- Pokud není žádný název přístupového bodu (APN) vhodný, vytvořte nový název přístupového bodu.
  - a. Klikněte na tlačítko +Add (+Přidat).

| Add APN                                            |                                              |
|----------------------------------------------------|----------------------------------------------|
| Obtain details fro<br>Remember to se<br>when done. | m your operator.<br>ect "Save" at the bottom |
| Name                                               | profile 🕥                                    |
| APN*                                               | Iteinternet,apn 🕥                            |
| Authentication                                     | None 🕥                                       |

b. Vložte informace o názvu přístupového bodu (APN).

> Tyto informace získáte od poskytovatele síťových služeb.

c. Klikněte na tlačítko Save (Uložit).

Zobrazí se zpráva, že byl vytvořen název přístupového bodu (APN).

#### Připojení k hotspotu:

- Zkontrolujte, zda je v počítači nebo jiném zařízení aktivována síť WiFi.
- Vyhledejte v počítači nebo jiném zařízení sítě WiFi:
  - U zařízení s operačním systémem Windows klikněte na ikonu Přístup k internetu.
  - U zařízení se systémem Mac vyberte síť v nabídce WiFi.
  - U tabletů vyhledejte možnost nastavení.
- 3. Vyberte název sítě WiFi zobrazený na displeji LCD.

4 Zadeite heslo sítě WiFi přesně tak, jak se zobrazuje na displeji LCD.

Hesla rozlišují malá a velká písmena.

Po připojení počítače nebo mobilního zařízení k hotspotu se vedle ikony sítě WiFi na displeji I CD zobrazí číslice 1

Poznámka: Aby bylo možné připojit se k mobilní širokopásmové síti, musí být aktivní účet karty SIM. Pokud používáte předplacenou kartu micro-SIM nebo kartu s účtováním podle spotřebovaných jednotek, musí účet vykazovat kladný zůstatek.

5 Spusťte internetový prohlížeč, a pokud máte záiem, navštivte webovou stránku hotspotu netgear.aircard. kde si můžete přizpůsobit vlastní nastavení

> Mobilní hotspot je připravený k použití ihned po rozbalení. Pravděpodobně nebude zapotřebí upravovat žádná nastavení.

> Mobilní hotspot je plně zabezpečený s použitím výchozích nastavení zabezpečení.

#### Aplikace NETGEAR AirCard Download on the Get IT ON Google Play amazon

App Store

Stáhněte si mobilní aplikaci zdarma ze stránky netgear.com/AirCardApps, Pomocí této aplikace lze zobrazit nastavení a informace o připojení a využití dat ve smartphonu nebo tabletu. Na stránce netgear.aircard můžete spravovat veškerá nastavení hotspotu.

## Nastavení správy WiFi

Klepnutím na ikonu **WiFi** na dotykové obrazovce hotspotu můžete spravovat nastavení WiFi.

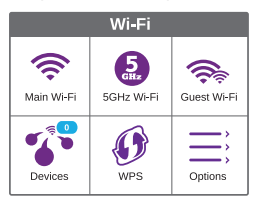

Nastavení WiFi můžete také spravovat z internetové stránky hotspotu.

Poznámka: Změníte-li nastavení WiFi, hotspot se resetuje. Připojená zařízení se odpojí.

# Prohlížení a vytváření SMS zpráv

Klepněte na ikonu **Messages** (Zprávy) a prohlížejte nebo vytvářejte SMS zprávy.

#### Čtení zpráv:

 Na domovské obrazovce klepněte na ikonu Messages (Zprávy).

| Messages 1                            | 🖋 Compose        |
|---------------------------------------|------------------|
| (555) 555-5555<br>Test                | 24/6/15 12:34 PM |
| (555) 555-5555<br>/@,? <b>I</b> 'm in | 12/6/15 2:55 PM  |
| (555) 555-5555<br>fafafafafaa         | 10/6/15 4:39 PM  |
| (555) 555-5555<br>fafafafafa          | 10/6/15 4:37 PM  |

2. Klepněte na řádek zpráv.

#### Vytvoření zprávy:

- 1. Na domovské obrazovce klepněte na ikonu Messages (Zprávy).
- Klepněte na tlačítko Compose (Vytvořit) v pravém horním rohu.

Pokud není do hotspotu vložena platná karta SIM, tlačítko **Compose** (Vytvořit) se zobrazí šedivě.

- 3. Zadejte telefonní číslo.
- 4. Klepněte na tlačítko Next (Další).
- 5. Vytvořte zprávu.
- 6. Stiskněte tlačítko Send (Odeslat).

## Upravení nastavení hotspotu

Můžete také upravit další nastavení.

#### > Změna nastavení hotspotu:

 Na domovské obrazovce klepněte na ikonu Settings (Nastavení).

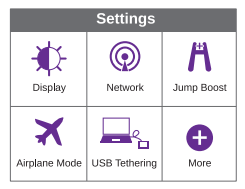

 Klepnutím na jednu z ikon můžete upravit její nastavení. Následující tabulka popisuje ikony, které se zobrazují na obrazovce Settings (Nastavení).

| Ikona             | Popis                                                                                                    |
|-------------------|----------------------------------------------------------------------------------------------------|
| Zobrazení         | Konfigurace dotykové obrazovky (jas,<br>čas do zhasnutí obrazovky, zobrazení<br>údajů WiFi, stav displeje LED).                                                                                          |
| Síť               | Vyberte, které typy sítě mají být<br>použity, nastavte pravidla roamingu,<br>zobrazte informace o síťovém připojení.                                                                                     |
| Skokové<br>dobití | Použijte mobilní hotspot na dobití<br>baterie jiného zařízení pomocí kabelu<br>pro skokové dobití, který je dodáván<br>spolu se zařízením.                                                               |
| Režim<br>Letadlo  | Vstupujete-li na palubu letadla nebo<br>do míst, kde je používání technologie<br>WiFi omezeno, vypněte signál WiFi na<br>mobilním hotspotu. Funkci skokového<br>dobíjení můžete využít i v tomto režimu. |
| Spojení<br>USB    | Připojte se k internetu z podporovaných<br>počítačů pomocí kabelu USB a zároveň<br>nabíjejte zařízení.                                                                                                   |
| Více              | Přečtěte si informace o zařízení,<br>včetně aktualizací softwaru, obnovení<br>továrního nastavení a výukového<br>programu.                                                                               |

## Zobrazit upozornění

Upozornění a oznámení můžete zobrazit tažením dolů od ikony **ALERTS** (Upozornění) v horní části obrazovky. Procházením zobrazíte více upozornění.

## Webová stránka hotspotu

Na webové stránce hotspotu lze provést následující akce:

- Změnit identifikátor SSID sítě WiFi, heslo sítě WiFi, heslo správce a šifrování sítě WiFi
- Nastavit možnosti automatického připojení
- Zobrazit využití dat
- Číst zprávy SMS
- Zobrazit upozornění
- Zobrazit a změnit další nastavení
- Zkontrolovat stav zařízení

#### Přístup na webovou stránku hotspotu:

- Na počítači nebo zařízení WiFi připojeném k síti spusťte internetový prohlížeč.
- Zadejte adresu http://netgear.aircard.
- 3. Zadejte přihlašovací heslo správce.

Výchozím heslem je password.

Zobrazí se webová stránka hotspotu.

## Změna nastavení zabezpečení

Zabezpečení zajišťuje název sítě WiFi a heslo správce. Mobilní hotspot se dodává s nahodile generovaným a zabezpečeným názvem sítě WiFi (SSID) a heslem, které lze používat ve stavu, v jakém je. V této části jsou uvedeny informace o změně nastavení zabezpečení.

#### Změna názvu sítě WiFi:

- V počítači nebo zařízení WiFi připojeném k hotspotu spusťte internetový prohlížeč.
- 2. Zadejte adresu http://netgear.aircard.
- Zadejte přihlašovací heslo správce.
   Výchozím heslem je password.
   Zobrazí se webová stránka hotspotu.
- 4. Vyberte možnost WiFi > Options (Možnosti).
- 5. Zadejte nový název sítě WiFi.
- 6. Klikněte na tlačítko Submit (Odeslat).
- Změna hesla sítě WiFi:
- V počítači nebo zařízení WiFi připojeném k hotspotu spusťte internetový prohlížeč.
- Zadejte adresu http://netgear.aircard.
   Zobrazí se webová stránka hotspotu.
- Zadejte přihlašovací heslo správce. Výchozím heslem je password. Zobrazí se webová stránka hotspotu.
- Vyberte možnost WiFi > Options (Možnosti). Zobrazí se stránka možností sítě WiFi.
- Zadejte nové heslo sítě WiFi.
   Při změně hesla si heslo poznamenejte a uložte na bezpečném místě.
- 6. Klikněte na tlačítko Submit (Odeslat).

## Připojení zařízení

Zařízení lze do sítě přidávat pomocí správce sítě WiFi nebo standardu WPS, pokud zařízení funkci WPS podporuje. Poznámka: Standard WPS umožňuje připojit zařízení s funkcí WPS k síti WiFi, aniž by bylo nutné zadávat na klávesnici heslo sítě WiFi.

#### Připojení dalších zařízení podporujících síť WiFi:

- Spusťte správce sítě WiFi v počítači nebo jiném zařízení podporujícím síť WiFi (smartphone, tablet, přehrávač médií nebo fotoaparát).
- Vyberte název sítě WiFi zobrazený na displeji LCD.
- Zadejte heslo sítě WiFi zobrazené na displeji LCD.
- Spusťte prohlížeč.

#### > Připojení zařízení pomocí standardu WPS:

- Stisknutím tlačítka Power (Napájení) zapněte displej LCD.
- 2. Klepněte na ikonu WiFi.

Zobrazí se obrazovka sítě WiFi.

- Klepněte na ikonu WPS.
   Zobrazí se obrazovka WPS.
- Klepněte na tlačítko Pair with Main Wi-Fi (Spárovat s hlavním zařízením Wi-Fi).
- Do uplynutí dvou minut stiskněte tlačítko standardu WPS na zařízení, které chcete připojit k síti WiFi.

Hotspot a zařízení WiFi budou automaticky komunikovat a vytvoří zabezpečené připojení.

#### Podpora

Děkujeme vám, že jste zakoupili produkt společnosti NETGEAR.

Po dokončení instalace zařízení vyhledejte štítek se sériovým číslem produktu a použijte jej při registraci výrobku na adrese https://my.netgear.com.

Chcete-li využívat telefonickou podporu společnosti NETGEAR, musíte svůj produkt nejprve zaregistrovat. Společnost NETGEAR doporučuje zaregistrovat produkt na jejím webu.

Na adrese http://support.netgear.com naleznete aktualizace a webovou podporu.

Společnost NETGEAR doporučuje používat pouze její oficiální zdroje podpory.

Uživatelskou příručku najdete online na adrese http://downloadcenter.netgear.com nebo pomocí odkazu v uživatelském rozhraní produktu.

#### Ochranné známky

© NETGEAR, Inc. NETGEAR a logo NETGEAR jsou ochranné známky společnosti NETGEAR, Inc. Jakékoli ochranné známky, které nepatří společnosti NETGEAR, jsou použity pouze k referenčním účelům.

#### Prohlášení o shodě

Aktuální Prohlášení o shodě pro EU najdete na adrese http://support.netgear.com/app/answers/detail/a\_id/11621/. Prohlášení o shodě s příslušnými zákony a předpisy najdete na adrese http://www.netgear.com/about/regulatory/.

Před připojením zdroje napájení si přečtěte prohlášení o shodě s příslušnými předpisy.

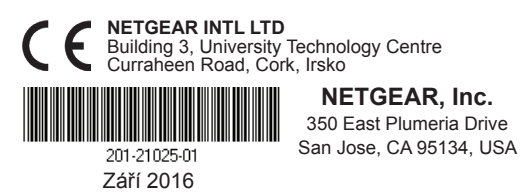